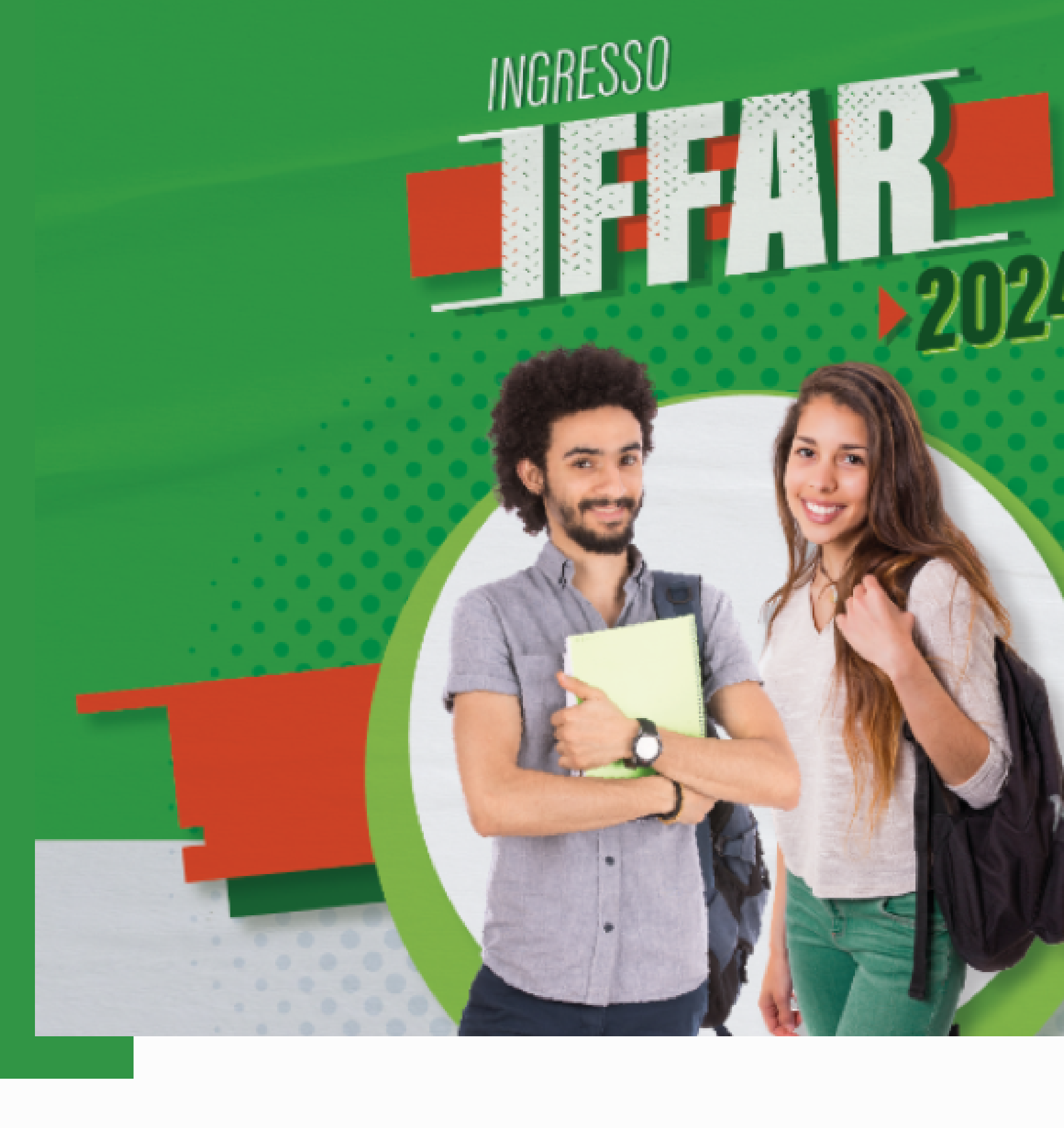

# GUIA DE INSCRIÇÃO

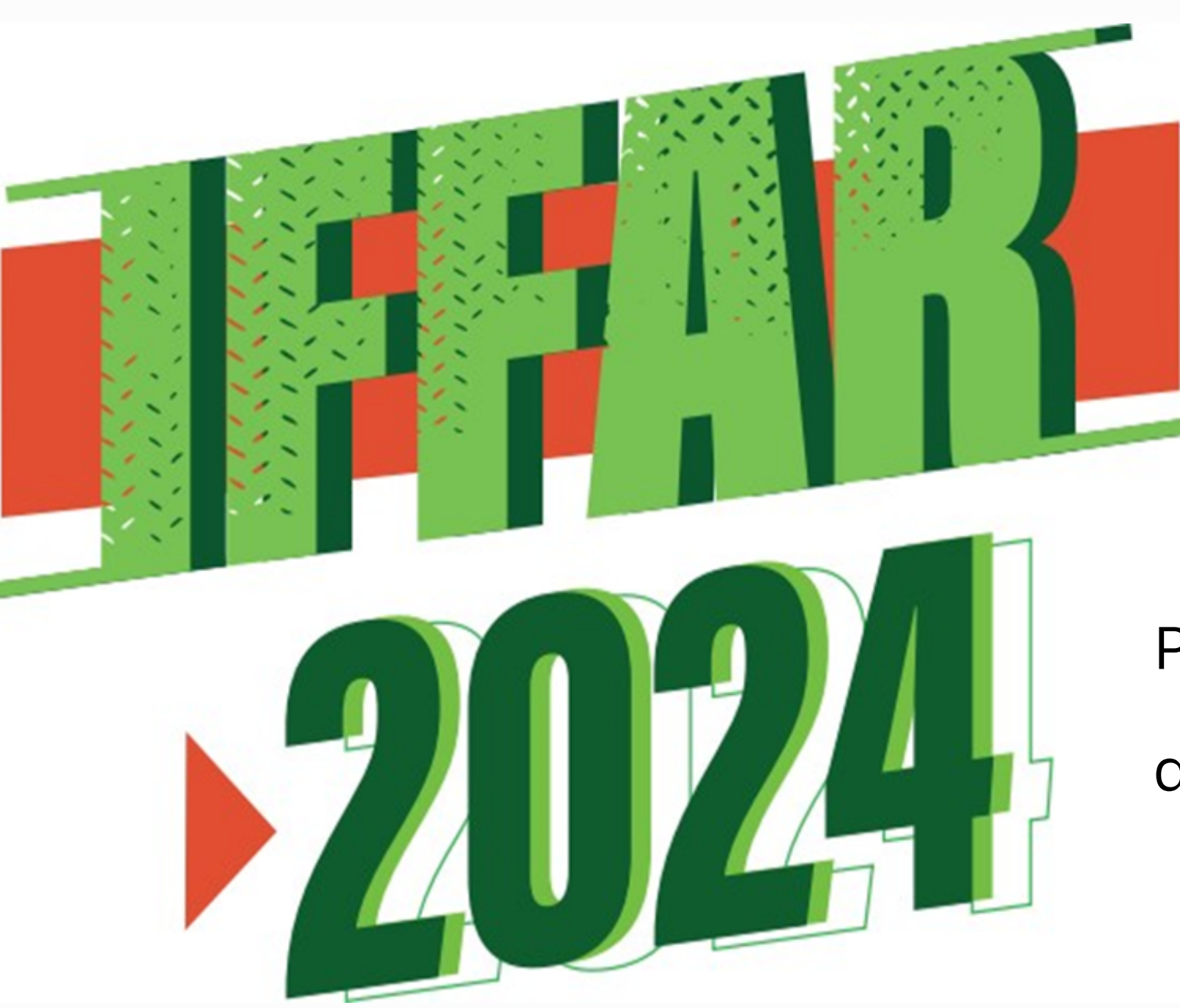

de Graduação do IFFar, você precisa:

- Ter concluído ou estar concluindo o ensino médio.
- Ler na íntegra o edital de seleção.
- Realizar a inscrição.

- Para concorrer a uma vaga em um dos Cursos Superiores

Para realizar inscrição, o candidato deverá cumprir duas etapas:

1º) **Cadastro** de Usuário.

2º) Inscrição no Processo Seletivo.

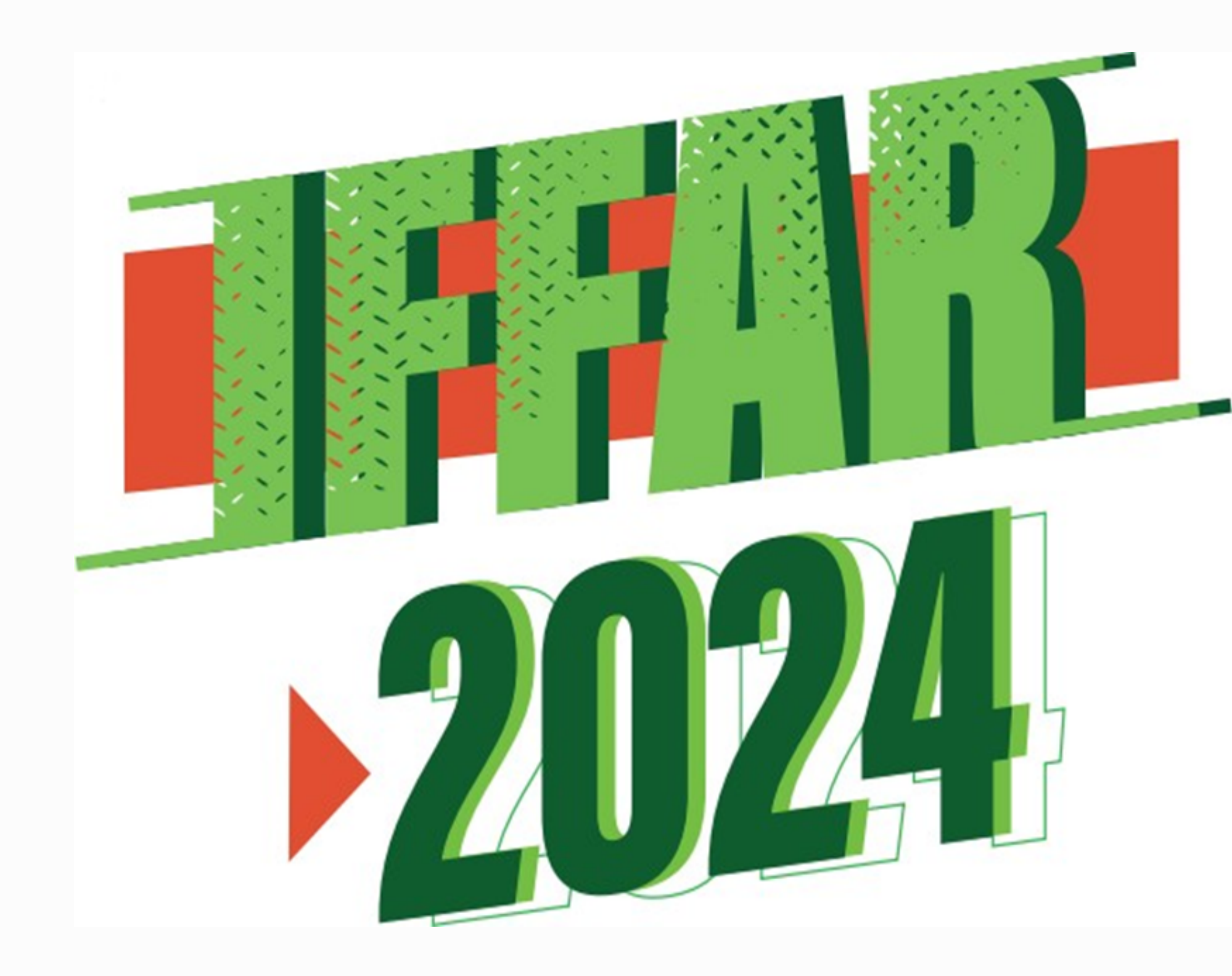

## Acesse o site institucional ingresso.iffarroupilha.edu.br

Clique no Menu Graduação.

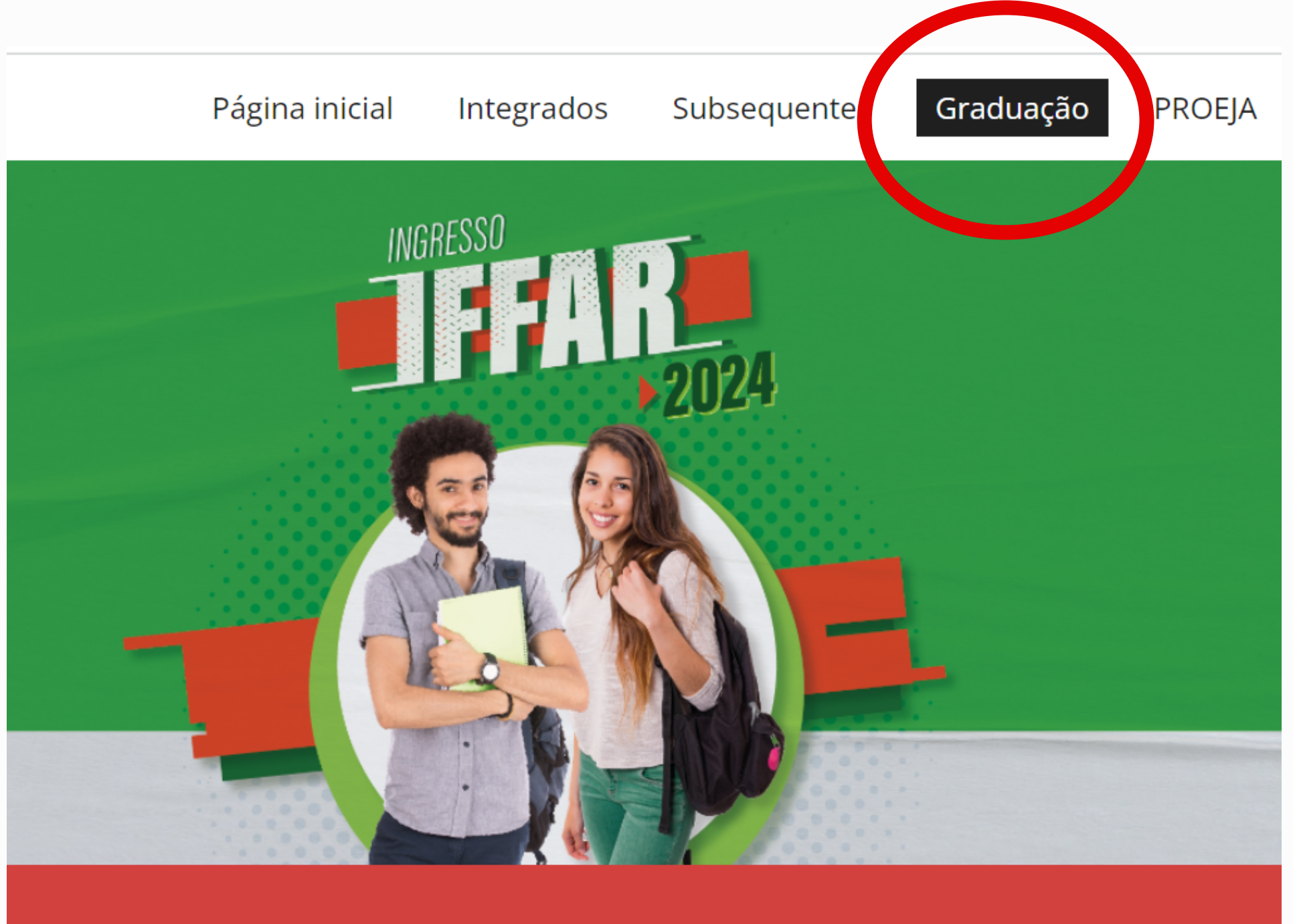

CURSOS DE **GRADUAÇÃO** 

## Clique na opção Inscrever-se.

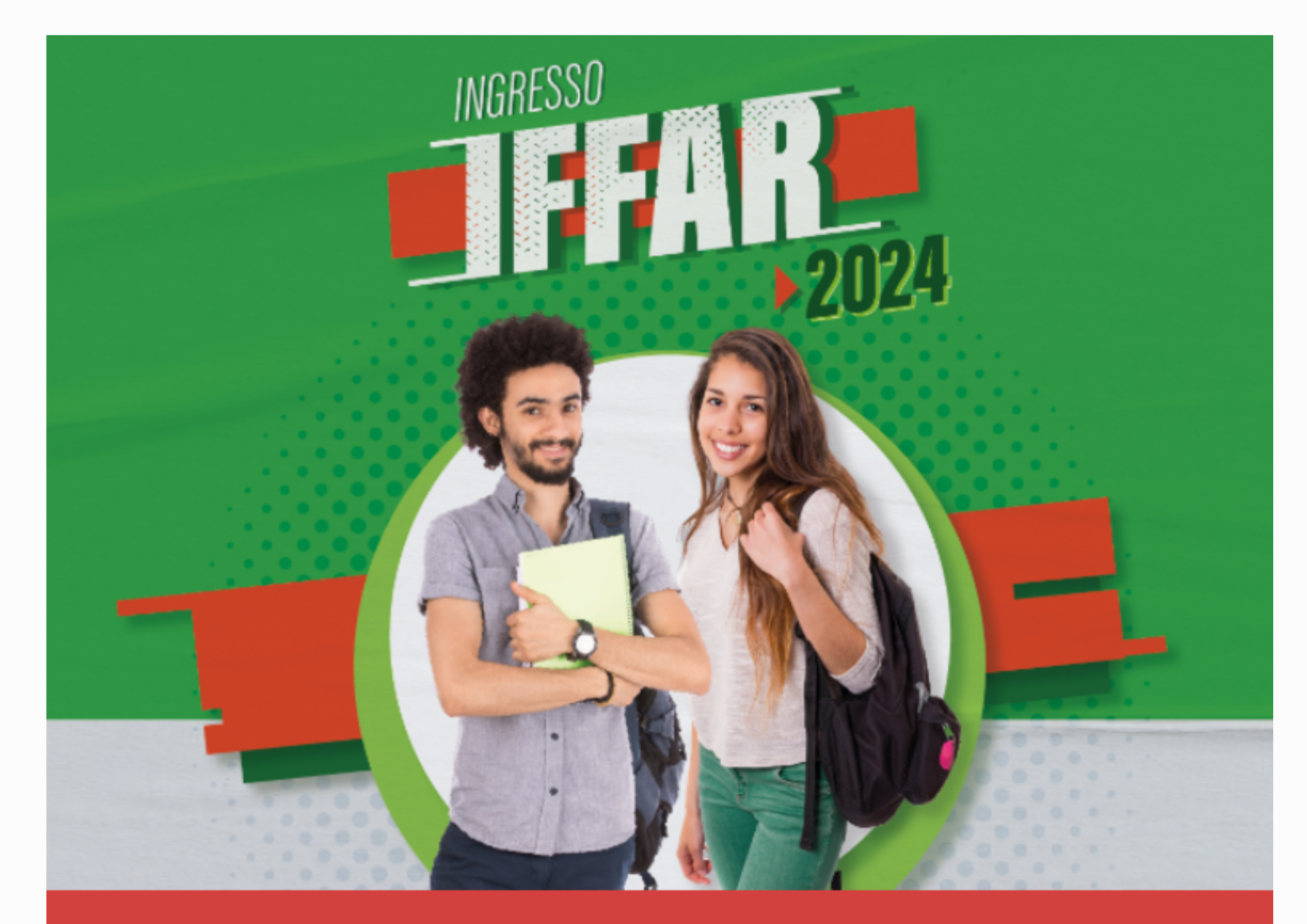

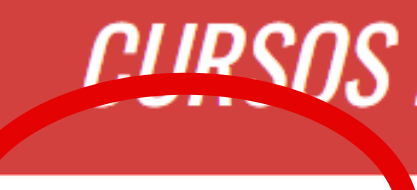

INSCREVER-SE

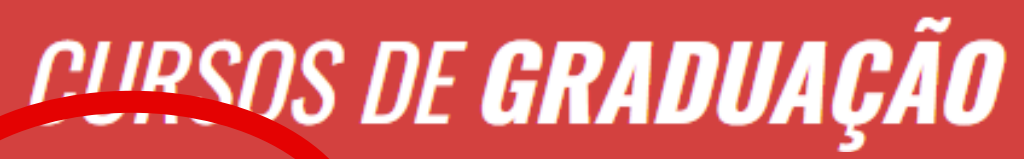

CONSULTAR INSCRIÇÃO

## Clique na opção Ainda não possui Cadastro?

## **INSTITUTO FEDERAL FARROUPILHA**

"Promover a educação profissional, científica e tecnológica, pública, por meio do ensino, pesquisa e extensão, com foco na formação integral do cidadão e no desenvolvimento sustentável."

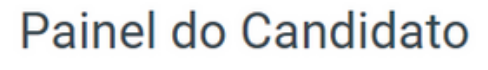

Digite seus dados abaixo.

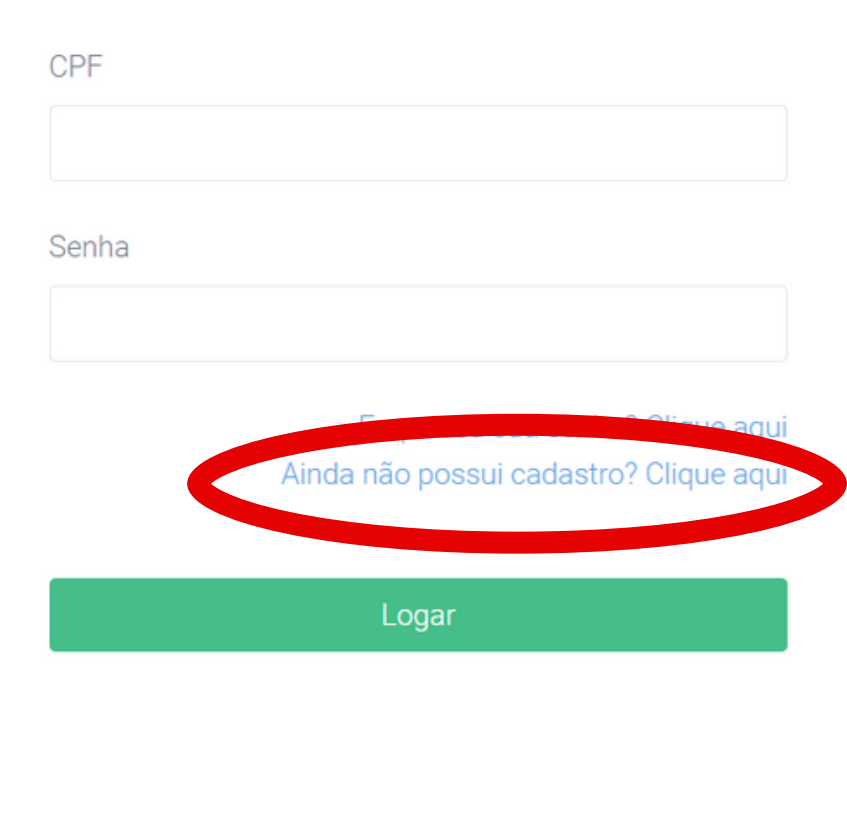

Preencha o formulário e após clique em Cadastrar.

|                                                              |                                            |                                    |                                                                 | SIS   SISTEMA INTEGRADO DE SELEÇÃO |               |                               |
|--------------------------------------------------------------|--------------------------------------------|------------------------------------|-----------------------------------------------------------------|------------------------------------|---------------|-------------------------------|
|                                                              |                                            |                                    |                                                                 |                                    |               |                               |
| Realizar cadastro                                            |                                            |                                    |                                                                 |                                    |               |                               |
| ATENÇÃO<br>Esse cadastro é obrigatório e serve para o candid | dato acessar o sistema, e posteriormente a | stravés do painel do candidato, es | colher o processo seletivo disponível e optar por uma oferta de | vaga (curso) do IFFar.             |               | ×                             |
| Nome Completo                                                |                                            |                                    |                                                                 | Nome Social                        |               |                               |
|                                                              |                                            |                                    |                                                                 |                                    |               |                               |
| Data Nascimento                                              |                                            |                                    | Genero                                                          |                                    | Nacionalidade |                               |
| dd/mm/aaaa                                                   |                                            | •                                  | Feminino                                                        | *                                  | Brasileira    | *                             |
| CPF                                                          |                                            | Rg                                 |                                                                 | Rg Estado                          |               | Rg Orgao Emissor              |
|                                                              |                                            |                                    |                                                                 | RS                                 | *             |                               |
| Nome Mae                                                     |                                            |                                    |                                                                 | Nome do Pai                        |               |                               |
|                                                              |                                            |                                    |                                                                 |                                    |               |                               |
| Fone1                                                        |                                            |                                    |                                                                 | Fone2                              |               |                               |
|                                                              |                                            |                                    |                                                                 |                                    |               |                               |
| E-mail                                                       |                                            |                                    |                                                                 | Senha                              |               |                               |
|                                                              |                                            |                                    |                                                                 |                                    |               |                               |
| CEP                                                          |                                            | Cidade                             |                                                                 | Bairro                             |               | Endereço(Rua/Nro/Complemento) |
|                                                              |                                            |                                    |                                                                 |                                    |               |                               |
| Uf                                                           | Passaporte                                 |                                    |                                                                 |                                    |               |                               |
|                                                              |                                            |                                    |                                                                 |                                    |               |                               |
|                                                              |                                            |                                    |                                                                 |                                    |               |                               |
|                                                              |                                            |                                    |                                                                 |                                    |               | 🗸 Voltar 🗸 Cadastrar          |
|                                                              |                                            |                                    |                                                                 |                                    |               |                               |
|                                                              |                                            |                                    |                                                                 |                                    |               |                               |

Após finalizar o cadastro, o candidato deverá realizar a inscrição. Para isso, siga as orientações apresentadas a partir da próxima página.

| SIS   SISTEMA INTEGRADO DE SELEÇÃO |  |
|------------------------------------|--|
|------------------------------------|--|

## **INSTITUTO FEDERAL FARROUPILHA**

"Promover a educação profissional, científica e tecnológica, pública, por meio do ensino, pesquisa e extensão, com foco na formação integral do cidadão e no desenvolvimento sustentável."

Acesse o sistema: **sis.iffarroupilha.edu.br/candidato** Insira o **CPF** e **senha** para fazer o login. Após clique em Logar.

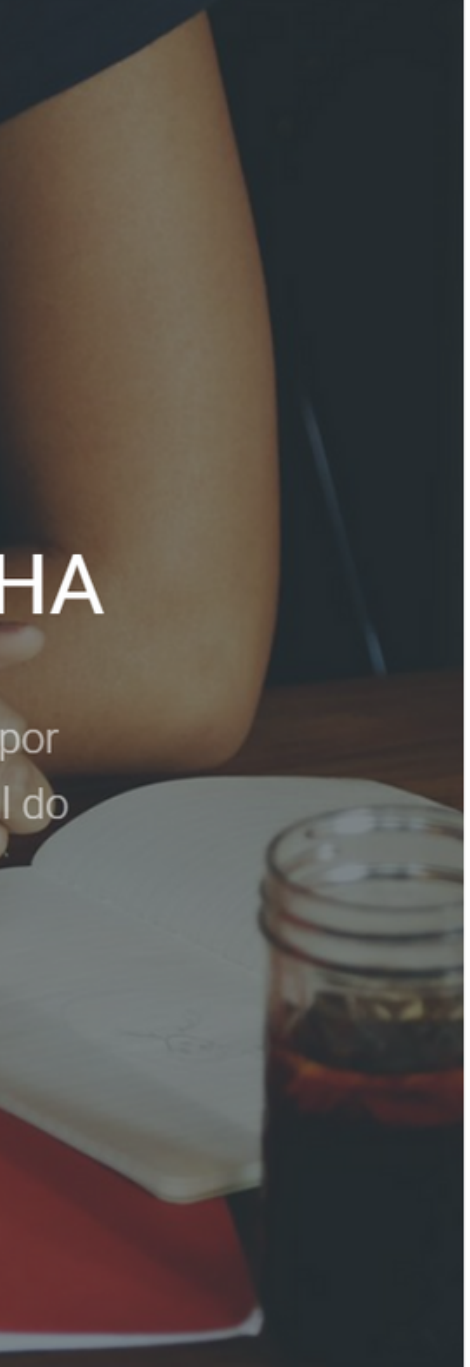

## Painel do Candidato

Digite seus dados abaixo.

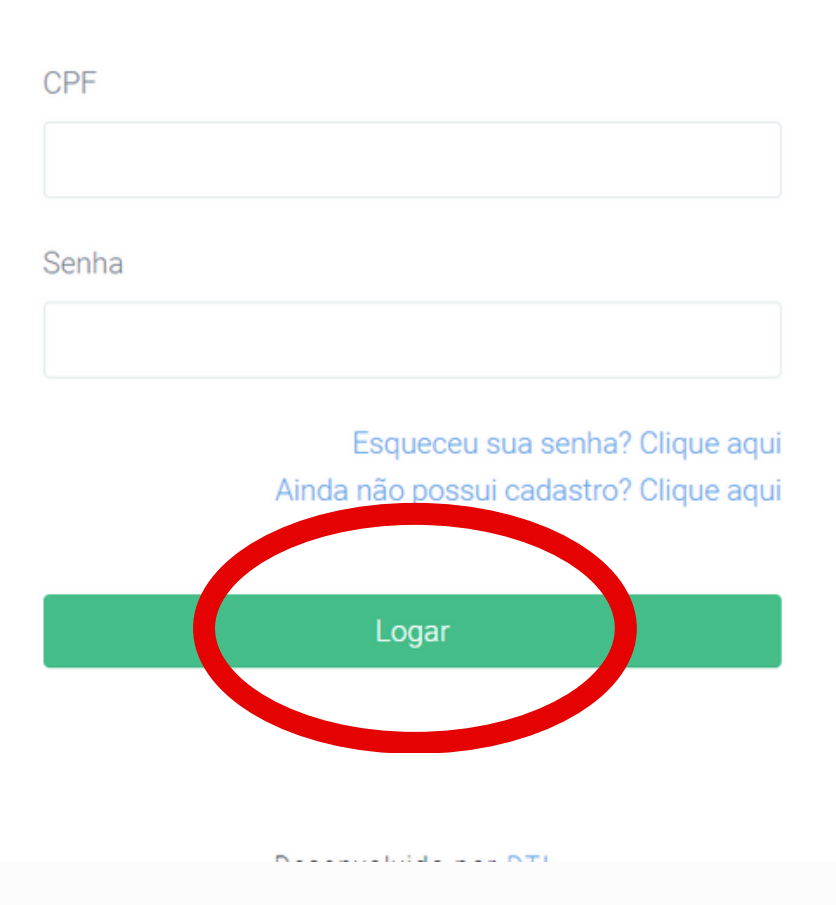

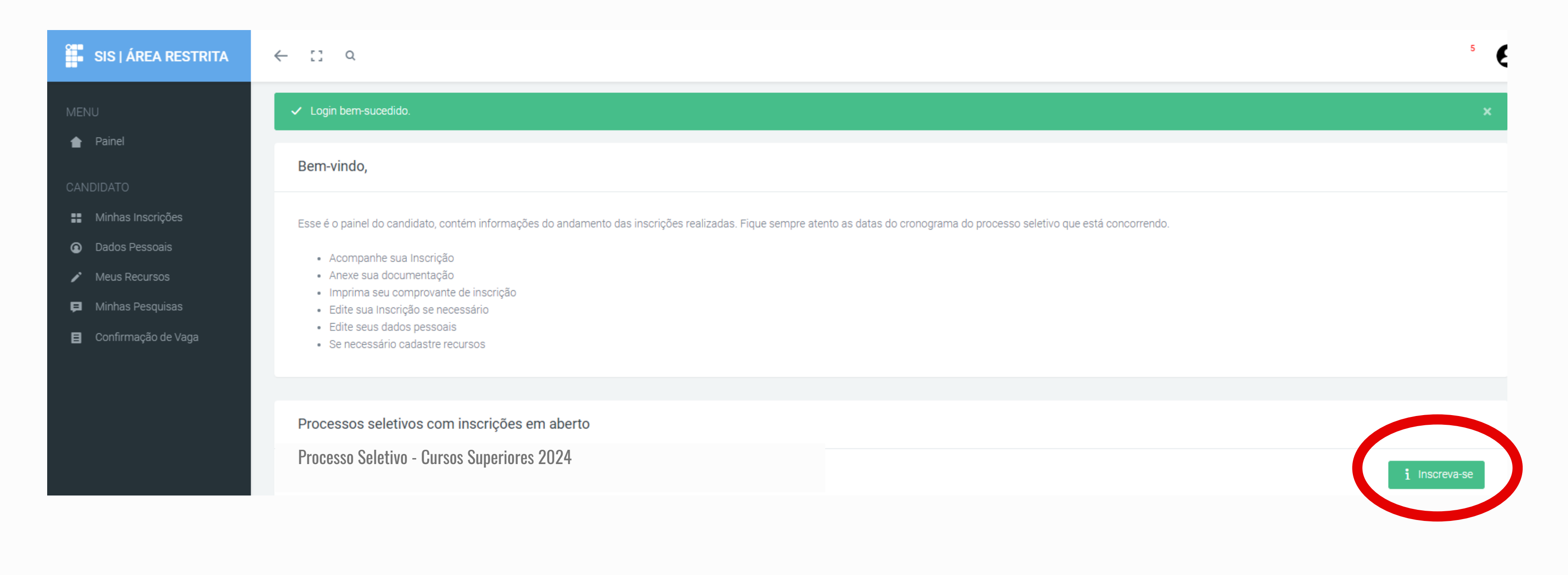

Selecione a seleção: Processo Seletivo - Cursos Superiores 2024 Após clique em Inscreva-se.

| omo você se autodeclara?           | Você pretende concorrer às cotas para neg | ros ou indígenas (cota 1, cota 2, cota 5 ou cota 6) ? | ?                                                                |
|------------------------------------|-------------------------------------------|-------------------------------------------------------|------------------------------------------------------------------|
|                                    |                                           |                                                       |                                                                  |
| ndereço(Rua/Nro/Complemento):      |                                           |                                                       |                                                                  |
|                                    |                                           |                                                       |                                                                  |
| EP:                                | Cidade:                                   | Bairro:                                               | UF:                                                              |
| ome da mãe:                        |                                           | Nome do pai:                                          |                                                                  |
|                                    |                                           |                                                       | Selecione o gênero 🔻                                             |
| PF:                                | RG:                                       | Nacionalidade:                                        | Gênero:                                                          |
|                                    |                                           | dd/mm/aaaa 🛱                                          |                                                                  |
| ome Completo:                      | E-mail:                                   | Data de Nascimento:                                   | Preencher automaticamente com meus dados<br>isfone para contato: |
|                                    |                                           | comprovação                                           |                                                                  |
| Confirme suas informações pessoais | 2 Vagas ofertadas nesta seleção           | 2.1 Anexe os documentos para                          | Anote e/ou Imprima suas Informações                              |

Clique em **Preencher automaticamente com meus dados** Confira suas informações. Após clique em **Avançar**.

Realizar Inscrição

| Realizar Inscrição                                                                 |                                                                         |
|------------------------------------------------------------------------------------|-------------------------------------------------------------------------|
| Dados Pessoais Escolha su<br>Confirmo suas informações possoais 2 Varias ofertadas | a Opção Anexar Documentação                                             |
| Comirme suas informações pessoais                                                  | comprovação                                                             |
| Escolha a instituição:                                                             | Ofertas:                                                                |
| Selecione a instituição                                                            | ▼ Selecione a instituição                                               |
| Pessoa com deficiência (PcD)?                                                      |                                                                         |
| Selecione uma opção                                                                | ▼                                                                       |
|                                                                                    | Qual modalidade (cota ou reserva de                                     |
|                                                                                    | Ampla Concorrência                                                      |
|                                                                                    | Octa 1 (C1)                                                             |
|                                                                                    | 🔵 Cota 2 (C2)                                                           |
|                                                                                    | Cota 3 (C3)                                                             |
|                                                                                    |                                                                         |
|                                                                                    | Cota 4 (C4)                                                             |
|                                                                                    | Cota 4 (C4)                                                             |
|                                                                                    | Cota 4 (C4)<br>Cota 5 (C5)<br>Cota 6 (C6)                               |
|                                                                                    | Cota 4 (C4)<br>Cota 5 (C5)<br>Cota 6 (C6)<br>Cota 7 (C7)                |
|                                                                                    | Cota 4 (C4)<br>Cota 5 (C5)<br>Cota 6 (C6)<br>Cota 7 (C7)<br>Cota 8 (C8) |

**Escolha sua opção** de: campus, curso e cota. Indique se você tem algum tipo de deficiência. Clique em **Avançar**.

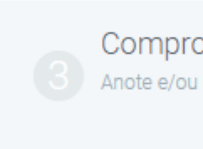

Comprovante Anote e/ou Imprima suas Informações

\*

s), deseja concorrer?

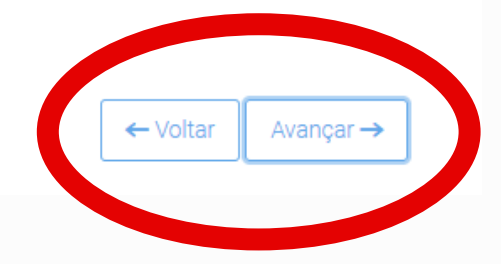

Deverá anexar documentação, caso você:

- seja **deficiente**; e/ou
- se autodeclara **preto**; e/ou
- se autodeclara **pardo**.

Deverá escolher o tipo de documento, anexar o arquivo e clicar em **Avançar**.

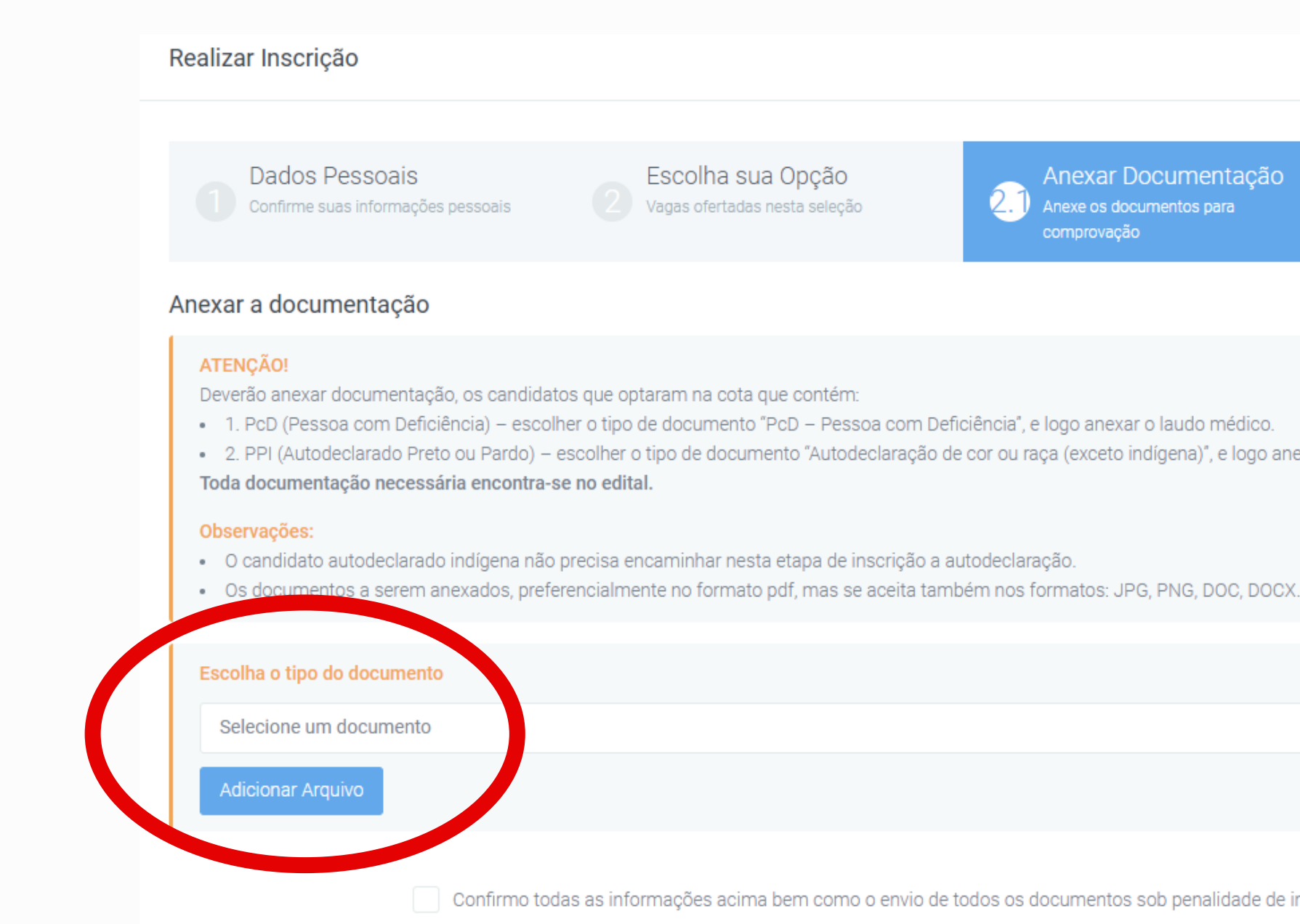

Exemplo: Candidato deficiente e que se autodeclara preto, terá que anexar 2 arquivos, conforme o tipo de documento:

1º) <u>PcD - Pessoa com Deficiência</u> - anexe o seu laudo médico/atestados.

2º) <u>Autodeclaração de cor ou raça (exceto indígena)</u> - anexe sua autodeclaração.

Anexar Documentação Anexe os documentos para

Comprovante Anote e/ou Imprima suas Informações

Avançar -

Voltar

- 2. PPI (Autodeclarado Preto ou Pardo) escolher o tipo de documento "Autodeclaração de cor ou raça (exceto indígena)", e logo anexar a autodeclaração étnico-racial.

Confirmo todas as informações acima bem como o envio de todos os documentos sob penalidade de indeferimento da inscriç-

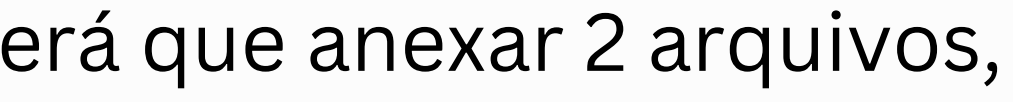

Confira os dados de sua inscrição.

Se estiver de acordo, assinale em **Confirmo todas as informações acima**.

Clique em **Concluir**.

| Realizar Inscrição                                                                         |
|--------------------------------------------------------------------------------------------|
| Dados Pessoais<br>Confirme suas informações pessoais<br>Confirme suas informações pessoais |
|                                                                                            |
| Informações do Candidato                                                                   |
| Nome:                                                                                      |
| Email:                                                                                     |
| Data de Nascimento:                                                                        |
| CPF: CPF: CPF: CPF: CPF: CPF: CPF: CPF:                                                    |
| RG:                                                                                        |
| Gênero:                                                                                    |
| Nacionalidade:                                                                             |
| Nome da mãe:                                                                               |
| Nome do pai:                                                                               |
| Telefone para contato:                                                                     |
| Autodeclaração:                                                                            |
| Endereço:                                                                                  |
|                                                                                            |
|                                                                                            |

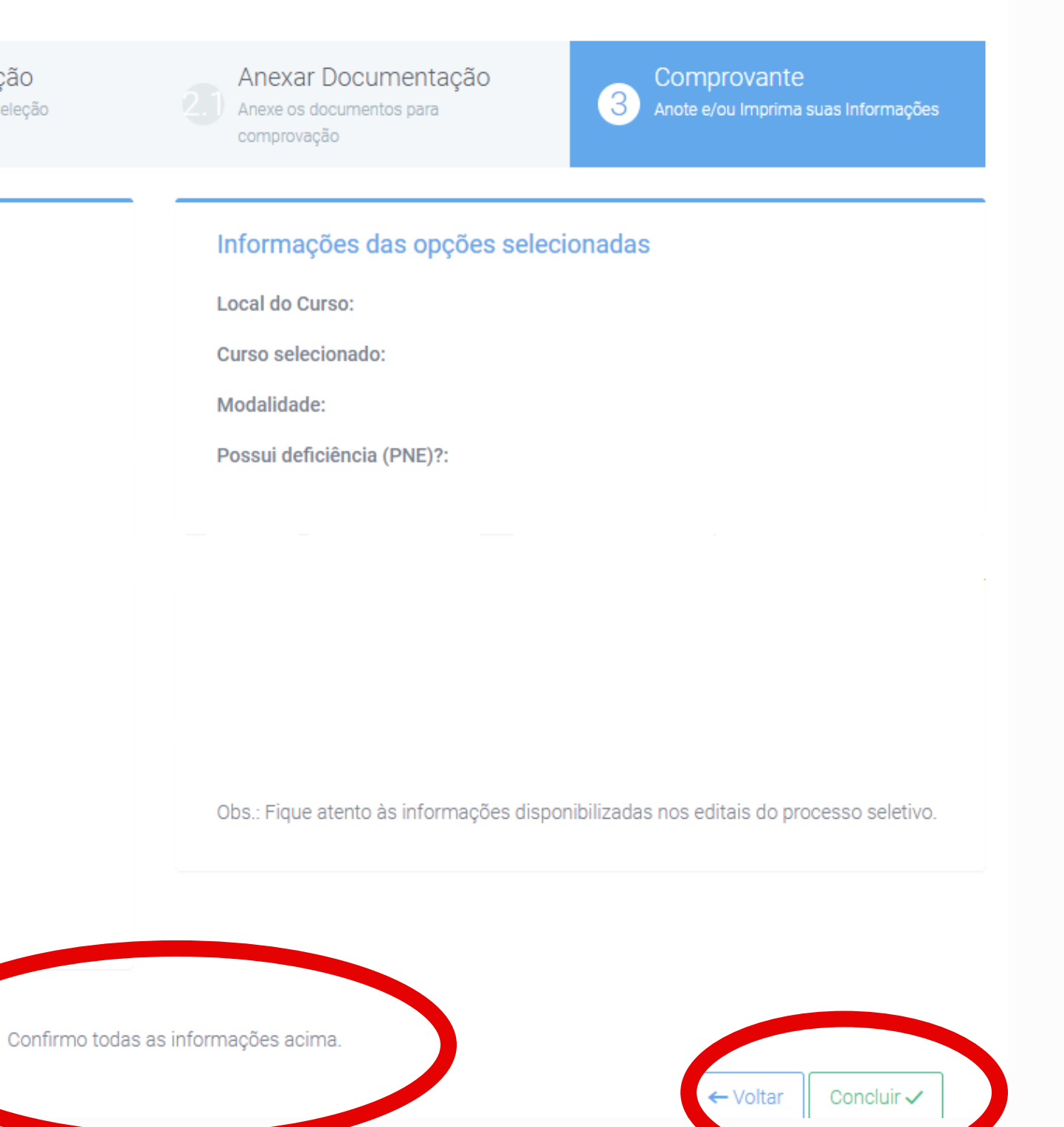

# **CONSULTAR E ALTERAR DADOS DE INSCRIÇÃO**

Acesse o sistema: **sis.iffarroupilha.edu.br/candidato** Clique em **Minhas Inscrições**, nesta opção você poderá:

- Consultar a inscrição clique em Visualizar inscrição;
- Editar ou corrigir dados clique em Atualizar dados.

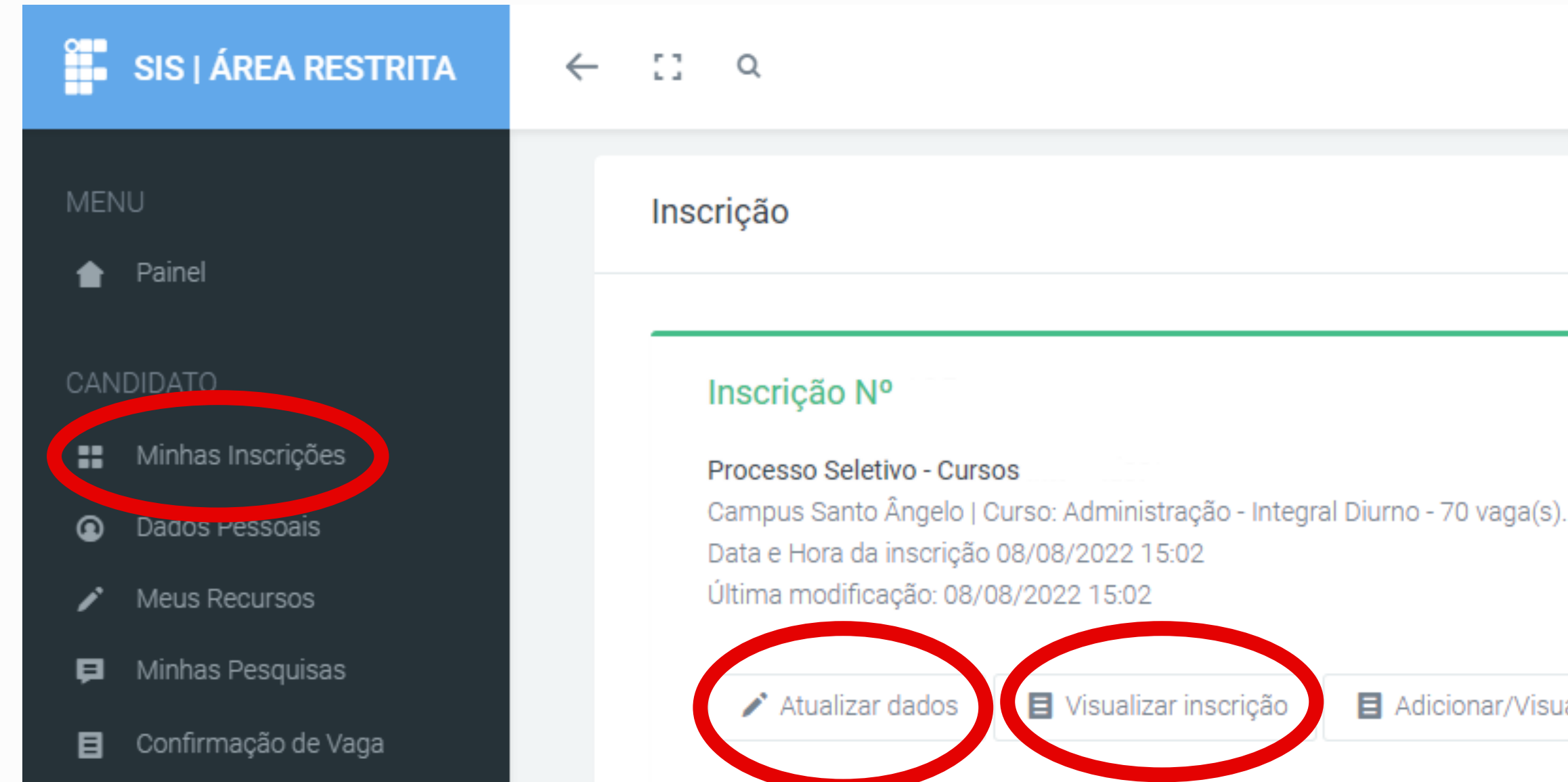

Adicionar/Visualizar Recursos

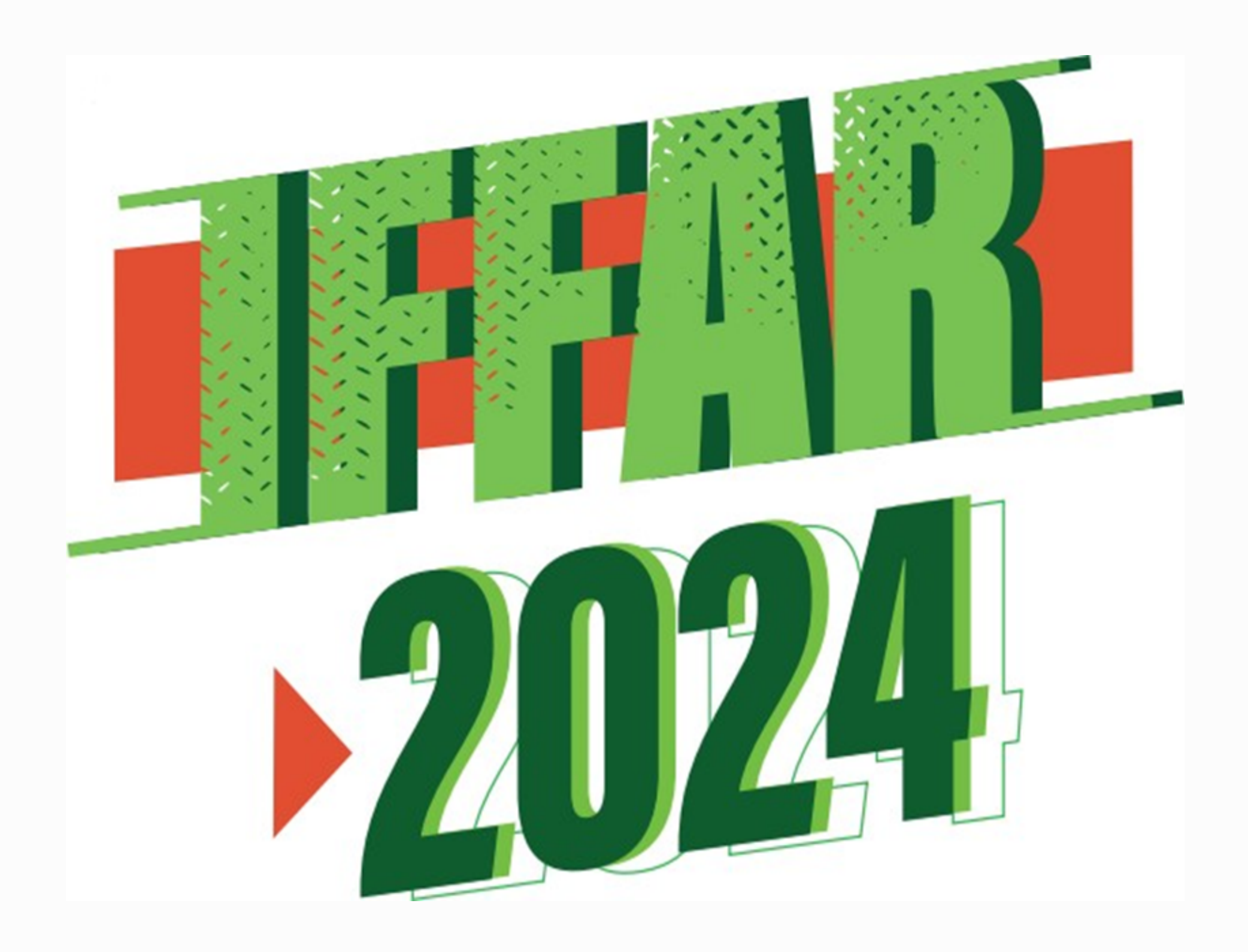

- 🕠 www.iffar.edu.br
- facebook/iffarroupilha
- if.farroupilha

Instituto Federal Farroupilha Alameda Santiago do Chile, 195 Nossa Sra. das Dores CEP 97050-685 Santa Maria - RS